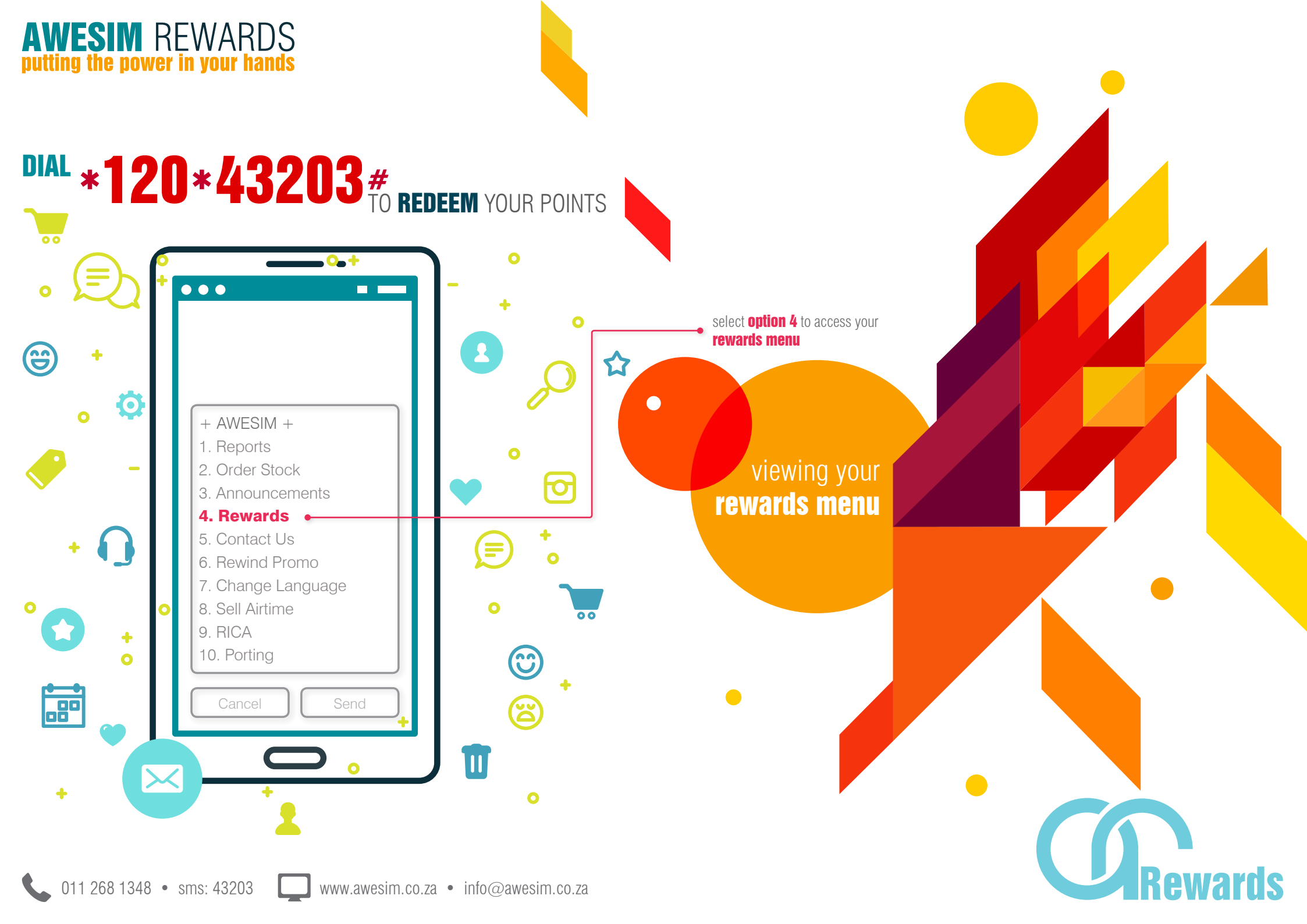

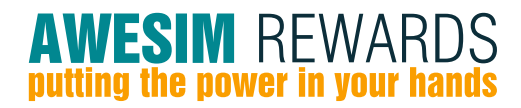

from the awesim rewards menu select option 1 to view your full points statement

## **Rewards Menu**

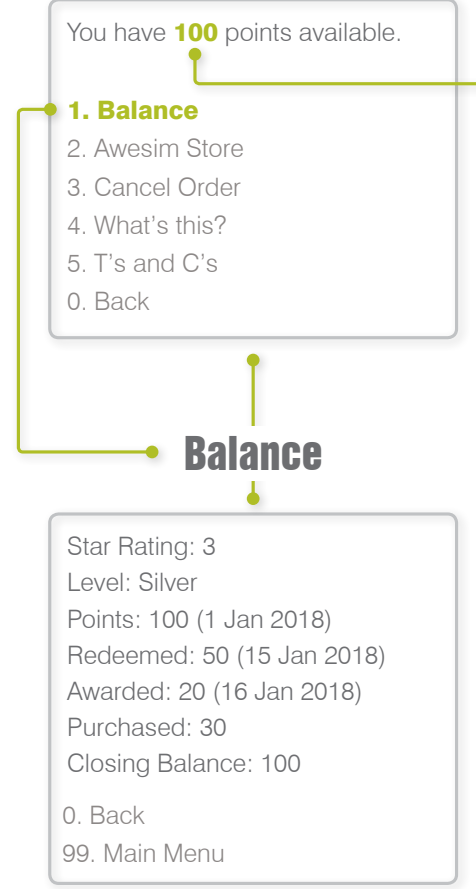

you will be able to see your **available points balance** at the **top** of the **rewards menu page**, which reflects the number of **points** you can **redeem** for any **available promo items** in our **awesim rewards store** 

 your star rating indicates your overall monthly performance based on the number of valid activations - the higher your star rating the

• your level refers to your gamification level which is determined by the

monthly activation bracket that you are in (this is only available to

 redeemed points indicates the number of points you used to get promo items, and will also show the date that your points were last

• awarded points is the number of points you received from awesim

purchased points will reflect if you buy points from awesim

• closing balance indicates the number of points available for

more points you'll qualify for

based on your monthly activations

select agent codes)

used

redemption

### viewing your points balance

011 268 1348 • sms: 43203 www.awesim.co.za • info@awesim.co.za

from the **awesim rewards** menu select **option 2** to view the full list of promo items available in our **awesim store** 

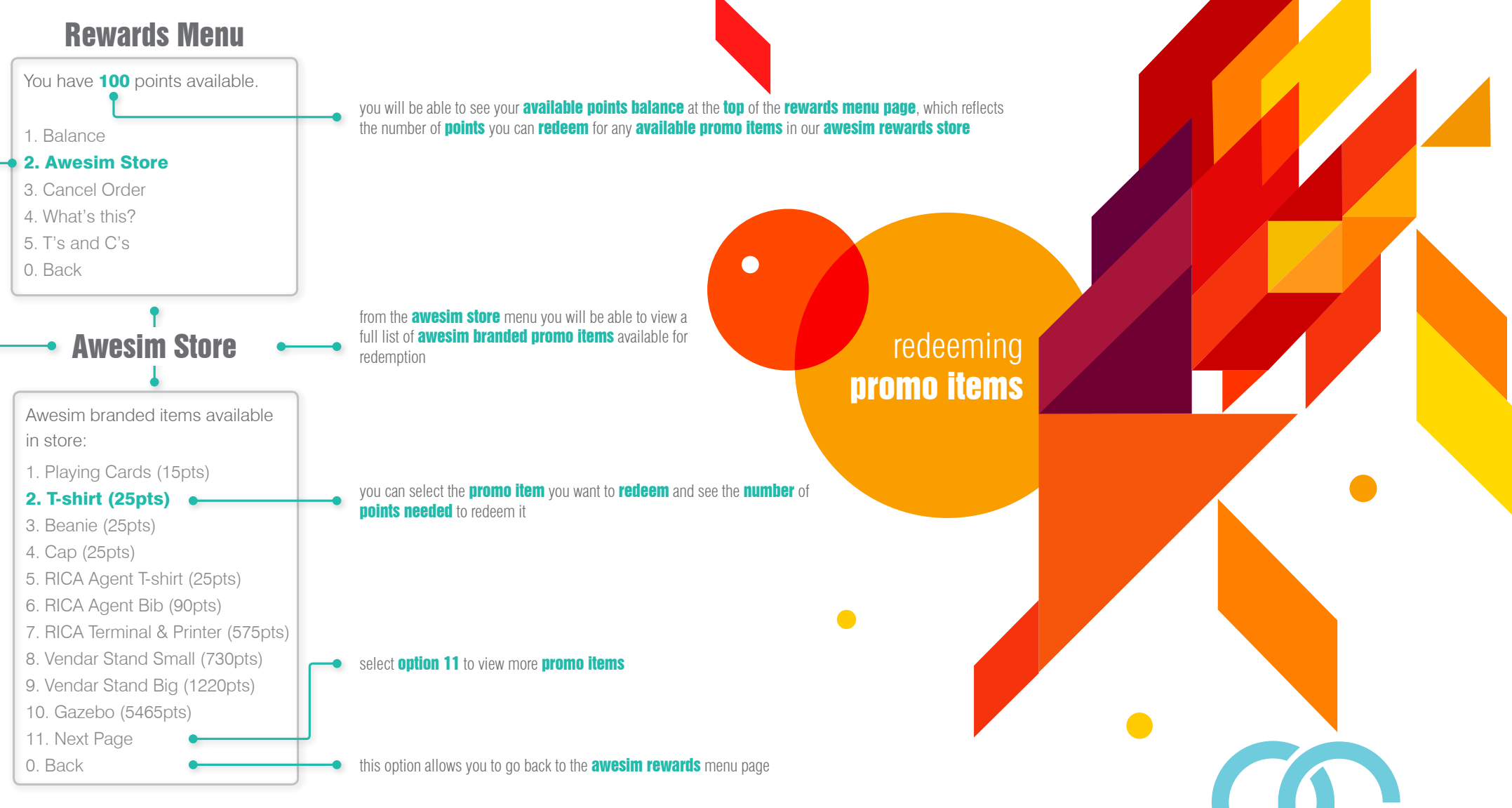

from the **awesim rewards** menu select **option 2** to view the full list of promo items available in our awesim store

### **Awesim Store**

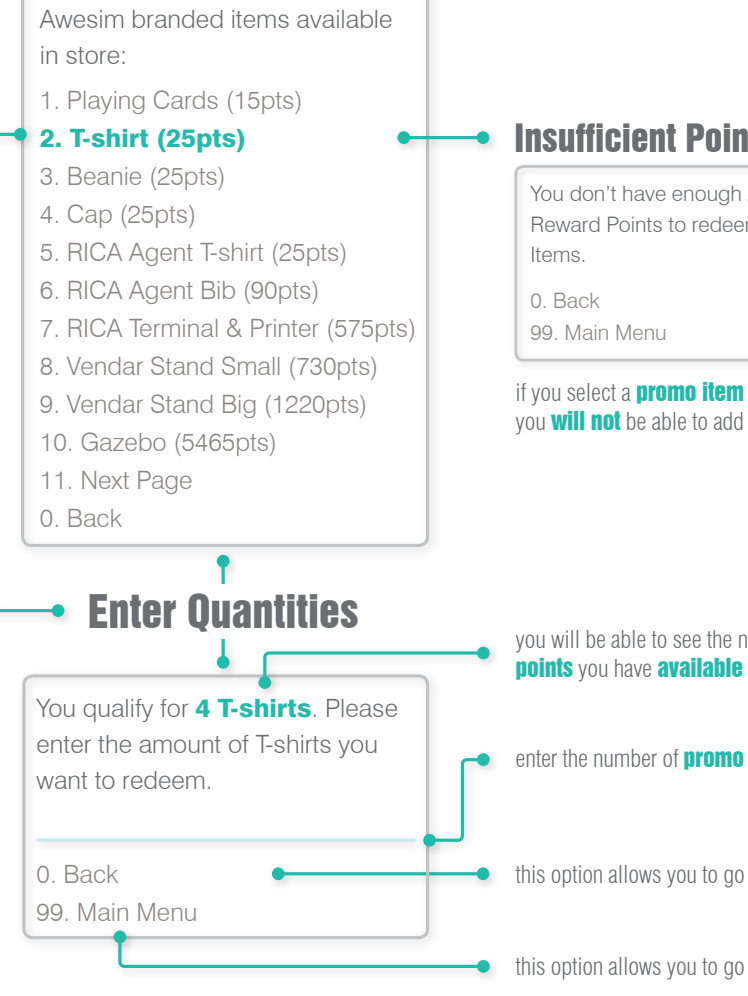

#### **Insufficient Points**

You don't have enough Awesim Reward Points to redeem Promo

if you select a promo item and don't have enough points you will not be able to add it

redeeming promo items

you will be able to see the number of the **selected promo items** you can **redeem** for the

enter the number of promo items you want to redeem

this option allows you to go back to the awesim store menu page

this option allows you to go back to the awesim rewards menu page

from the **awesim rewards** menu select **option 2** to view the full list of promo items available in our **awesim store** 

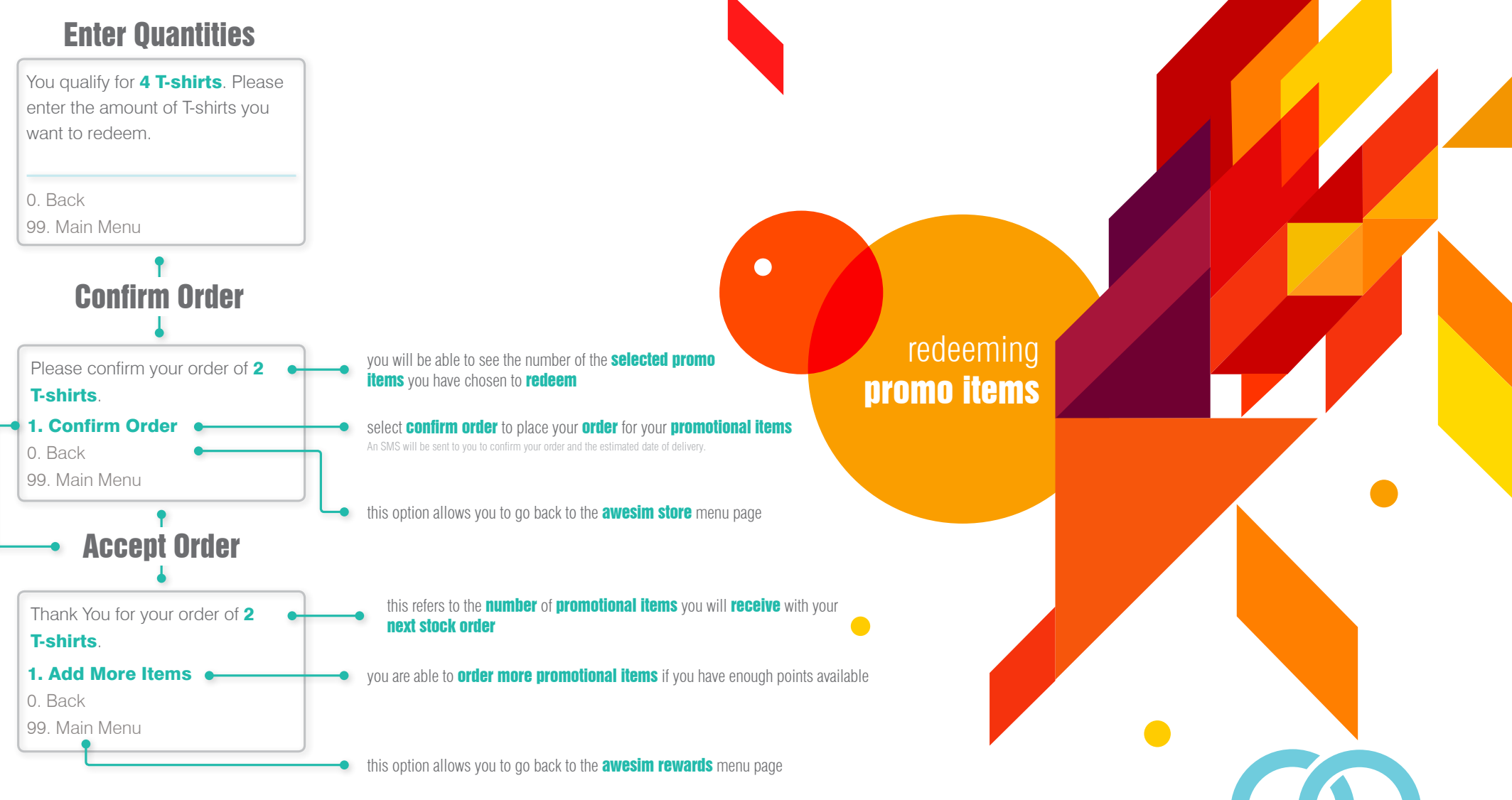

from the awesim rewards menu select option 3 to cancel your order

### **Rewards Menu**

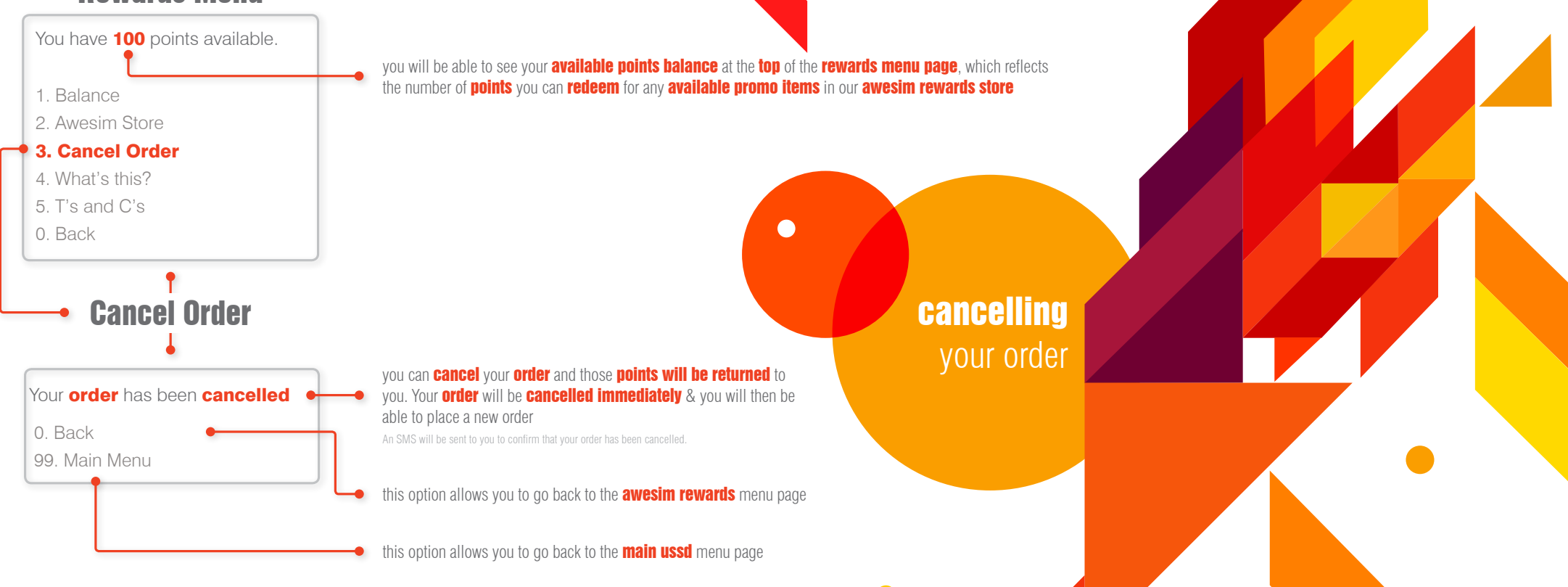

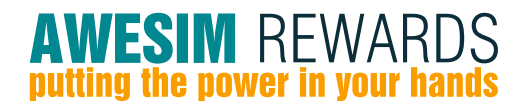

from the awesim rewards menu select option 4 to learn more about awesim rewards

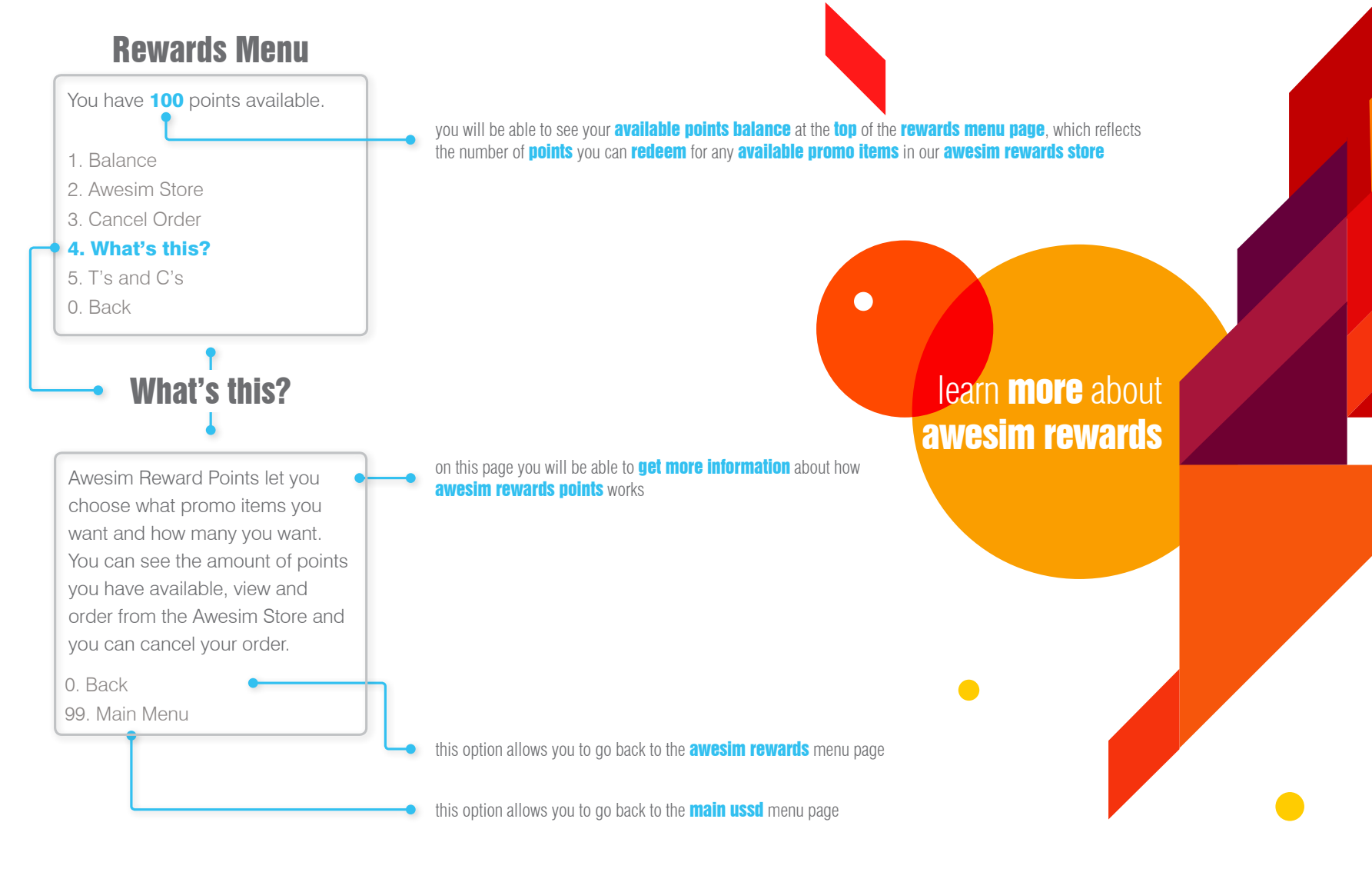

from the awesim rewards menu select option 5 for the terms and conditions of awesim rewards

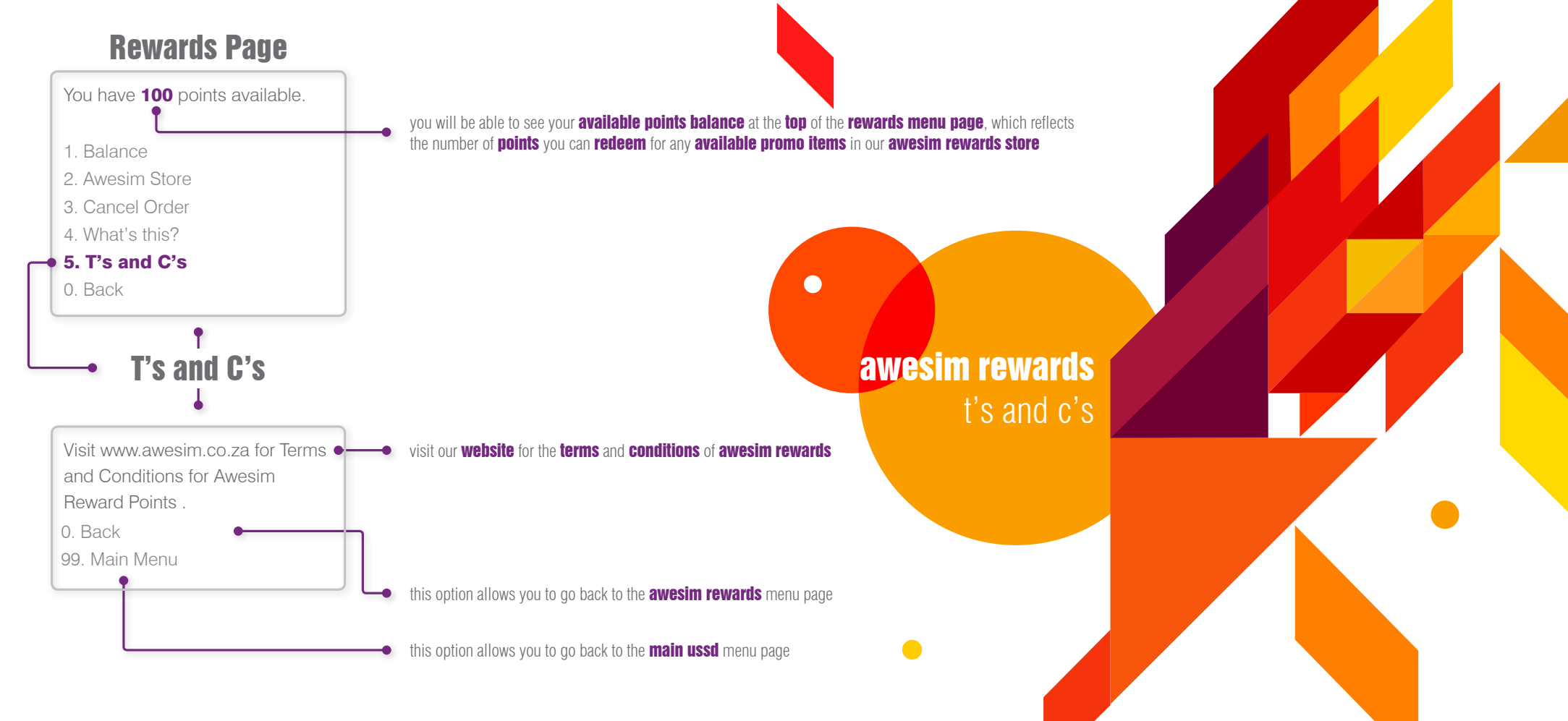